## 安卓手機版的銀盛交易通軟件

下載及安裝步驟 (注:安裝步驟會因不同手機有異,基本大至如下):

(1) 從公司官網 www.chinayss.hk 下載,按圖示红圈內的目錄

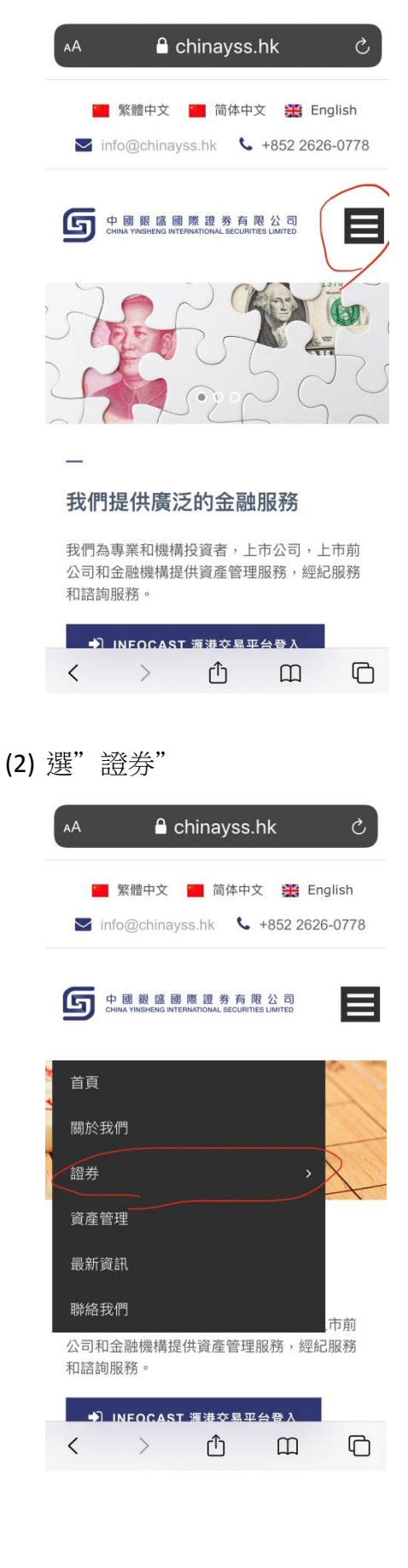

| (3) | 選"手機流動交易程式" |                            |                          |                         |                     |
|-----|-------------|----------------------------|--------------------------|-------------------------|---------------------|
|     | АА          | A                          | chinays                  | s.hk                    | Ċ                   |
|     |             | S 繁體中文<br>info@china       | 🧧 简体<br>yss.hk 🕈         | 中文 🎇                    | English<br>626-0778 |
|     | 6           | 中國銀盛[<br>CHINA YINSHENG IN | 國際證券<br>TERNATIONAL SECU | 与限公司<br>ARITIES LIMITED | ⊟                   |
|     | < t         | back                       |                          |                         |                     |
|     | 證券          | <del>5</del>               |                          |                         |                     |
|     | 雙重          | 重密碼認證                      |                          |                         |                     |
|     | 證券          | 持交易平台                      |                          |                         |                     |
|     | 手根          | <sup>幾</sup> 流動交易程         | 式                        |                         |                     |
|     | 開戶          | □申請程序及                     | 資料                       |                         | 市前                  |
|     | 存素          | 次/提款方法                     |                          |                         | ,服務                 |
|     | 證券          | \$交易服務收                    | 費簡介                      |                         |                     |
|     | <           | >                          | Û                        | Ш                       | G                   |

(4) 往下滑至見到下載安卓(ANDROID)手機版軟件,按此鏈接

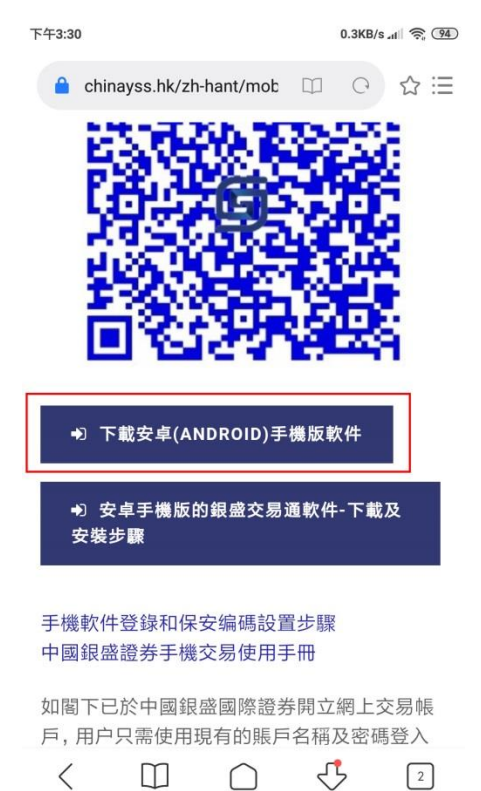

(5) 顯示下載軟件,按下載

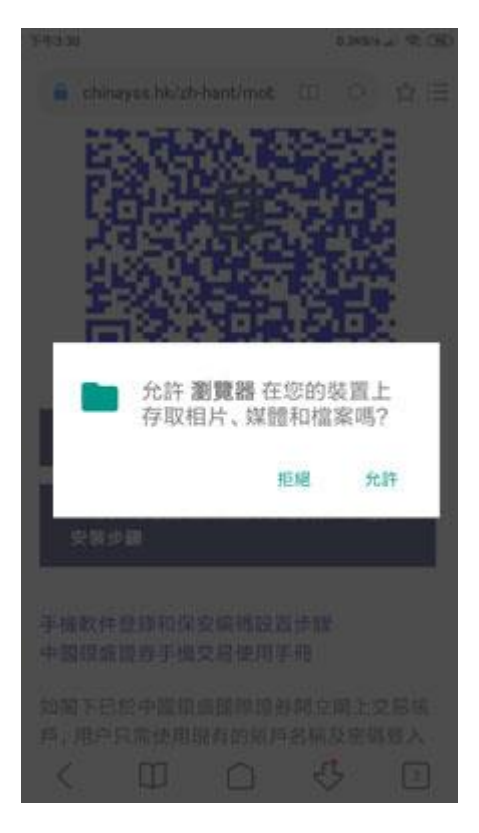

(6) 確認下載至的文件夾 (Download)

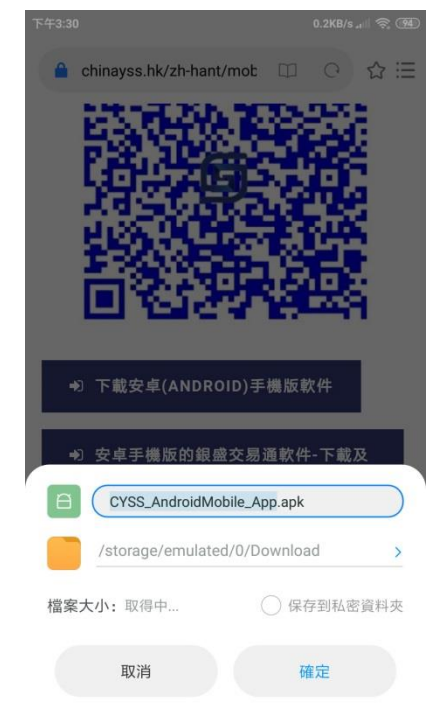

(7) 在文件灰 (Download) 去執行安装

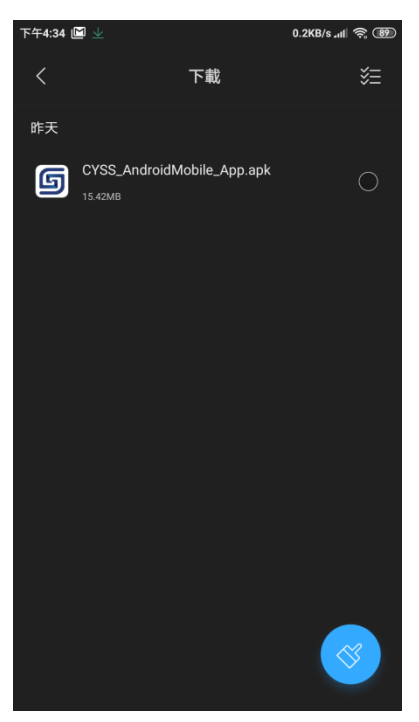

(8) 當問起安全性時,去設定

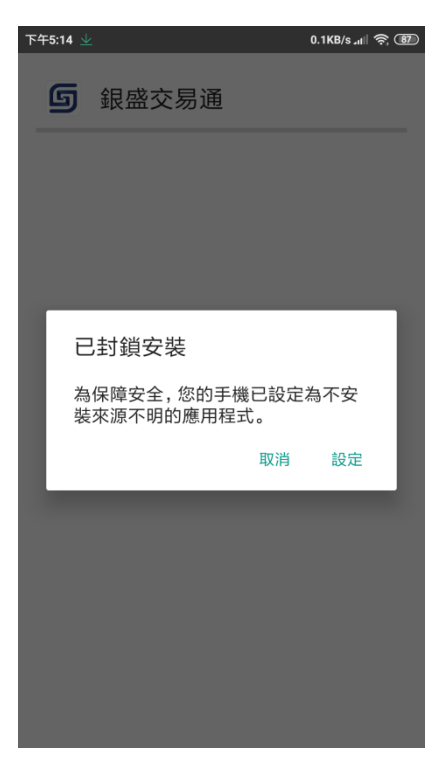

(9) 安装未知應用程式时,允許此來源

| 下午3:17 👱 2                   | 2.7KB/s 📶 🤶 🗐 下午3:1 | 7 👱                            | 2.2KB/s all  | P (91) |
|------------------------------|---------------------|--------------------------------|--------------|--------|
| 〈 安全性                        | <                   | 安全                             | 全性           |        |
| 装置管理                         | 装置                  | t管理                            |              |        |
| 裝置管理員<br>查看或停用裝置管理員          | > <b>裝</b><br>查看    | <b>置管理員</b><br>「或停用裝置管理員       |              | >      |
| <b>不明來源</b><br>允許安裝來源不明的應用程式 | <b>不</b> I<br>允請    | <b>明來源</b><br>許安裝來源不明的應用程式     |              | C      |
| 位置                           | > 位:                | 置                              |              | >      |
| 通知存取權 5 個應用程式可               | 可讀取通知 〉 通知          | 知存取權                           | 5 個應用程式可讀取通知 | >      |
| 擁有使用詳情存取權的應用程式               | > 擁                 | 有使用詳情存取權的                      | 應用程式         | >      |
| 裝置標籤                         | > 裝                 | 置標籤                            |              | >      |
| 憑證儲存空間                       | 憑語                  | 電儲存空間                          |              |        |
| <b>儲存空間類型</b><br>硬件支援        | <b>儲</b><br>硬件      | <b>存空間類型</b><br><sup>‡支援</sup> |              |        |
| <b>可信的憑證</b><br>顯示可信的 CA 憑證  | > 可(<br>顯元          | <b>言的憑證</b><br>示可信的 CA 憑證      |              | >      |
| 從 SD 記憶卡安裝<br>從 SD 記憶卡安裝憑證   | > <b>從</b>          | SD 記憶卡安裝<br>BD 記憶卡安裝憑證         |              | >      |

(10) 再確認安装此應用程式时,按安裝

| 下午3:31     |                      | 0.2KB/s "d 🛜 🧐 |
|------------|----------------------|----------------|
| g          | 銀盛交易通                |                |
| 您要安<br>任何特 | R裝這個應用程式嗎?<br>持殊存取權。 | 應用程式不需         |
|            |                      |                |
|            |                      |                |
|            |                      |                |
|            |                      |                |
|            |                      |                |
|            |                      |                |
|            |                      |                |
|            |                      |                |
|            | 取消                   | 安裝             |

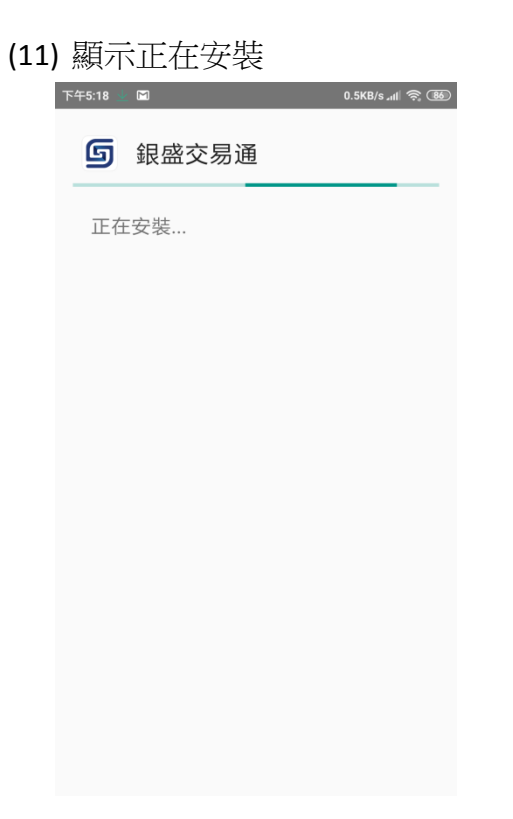

(12) 顯示安裝完畢,按完成或開啟

| 下午3:32 |                    | 11.8KB/s л 🛙 🔶 | (B) |
|--------|--------------------|----------------|-----|
|        |                    | Ğ              | >   |
|        | g                  |                |     |
|        | 銀盛交易通<br>🔇 安全中心已論理 |                |     |
| 應用詳情   |                    |                | >   |
|        |                    |                |     |
|        |                    |                |     |
|        |                    |                |     |
|        |                    |                |     |
|        |                    |                |     |
|        |                    | 打開             |     |
|        |                    | 打開             |     |

(13) 在手機桌面會有個銀盛交易通

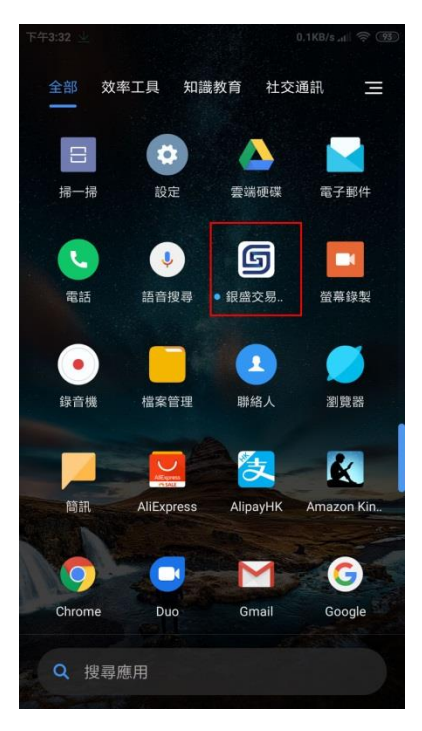

## (14) 雙擊此軟件后的開啟頁面

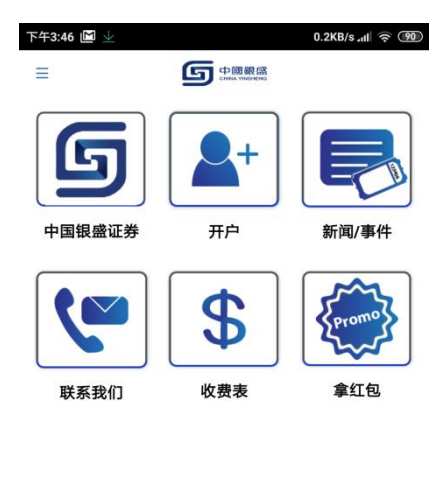

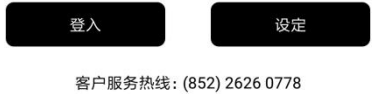

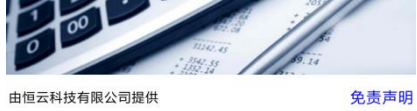

\*\* 完畢